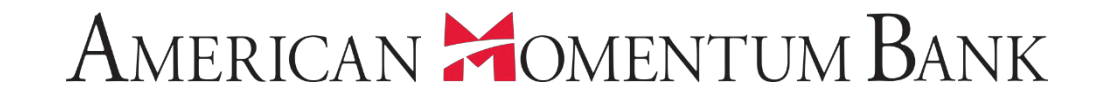

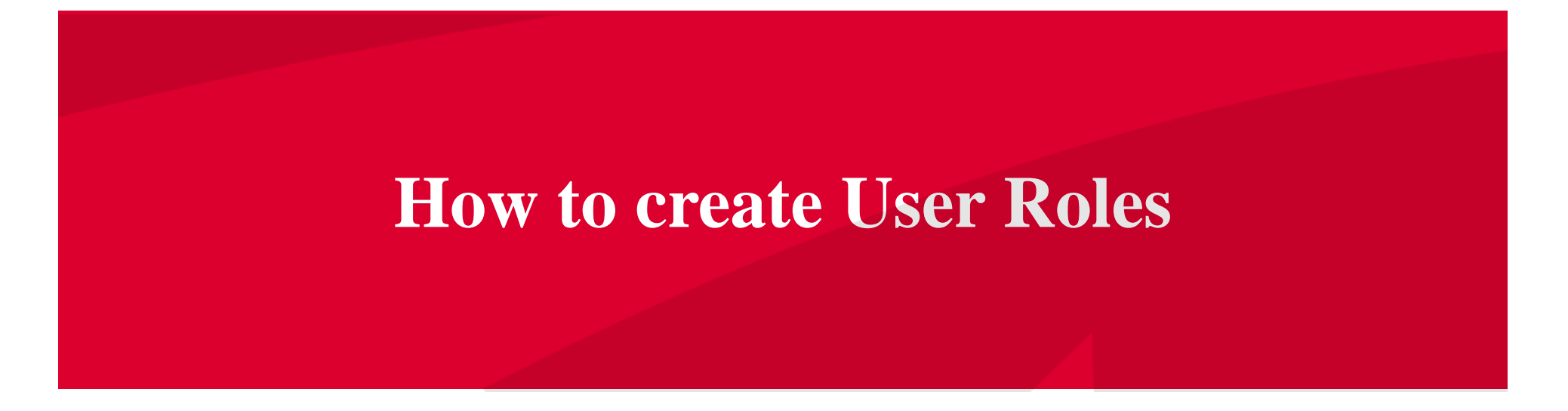

Welcome back, Jane Doe Last login 12/20/2018 at 2:59 PM

Click an account tile to view transaction history and details. Having trouble with eStatement enrollment? Select "Messages" from the menu, then "eStatements" from the dropdown menu. × Please provide us with your account number(s) for enrollment. **0** Approvals Required Home > Accounts 0 Available: \$44,447.42 ③ Ħ Commercial Transactions > Payments Current: \$17,912.67 ⑦ **Online Activity Center** Quick Transfer **Basic Business** eStatement Momentum @ Work Transfer Money Now Available Balance \$60.16 Available Balance \$11,321.86 Services Current Balance \$36,53 Current Balance \$9,810,74 **User Management Basic Checking Basic Business** Available Balance \$3,819.39 Available Balance \$4,196.96 User Current Balance \$3,819,39 Current Balance \$4,196,96 En **b** From the Home screen, User Roles **User Management** Preferred RLOC-1.5% Association Int Ckg **Company Policy** Available Balance \$49.05 Current Balance \$0.00 then User Roles. Current Balance \$49.05 Available Balance \$25,000.00 ŝ Settings .... Reports Asset Summary  $\wedge$  $\boxtimes^{23}$ Messages 0 Locations **Basic Business** XXXXXX0644 58.22% (?) Help Available Balance \$11.321.86 Current Balance \$9,810.74 \$19,447 G Log Off 58% Total Assets **View Transactions**  Previous Next >

javascript://

-

11

|   | ស៊              | Home                                                                                                    | User Roles                                                                                                    | (i)                                                                                                    |
|---|-----------------|----------------------------------------------------------------------------------------------------|----------------------------------------------------------------------------------------------------|----------------------------------------------------------------------------------------------------|
|   |                 | Payments ~                                                                                                    | - Coard                                                                                                    | Create Role                                                                                                    |
|   | Ξ               | Online Activity Center                                                                                                    | Q Search                                                                                                    |                                                                                                    |
|   | Ξ               | eStatement                                                                                                    | User Role Templates                                                                                                    | ~                                                                                                    |
|   |                 | Services ~                                                                                                    | Liser Poles                                                                                                    |                                                                                                    |
|   | Ξ               | User Management ^                                                                                                    |                                                                                                    |                                                                                                    |
|   |                 | User                                                                                                    | Name                                                                                                    |                                                                                                    |
|   |                 | User Roles                                                                                                    | Company       Has access to all features, accounts, and enabled trx types with full amount (per Bank policy) for         Admin       draft, approve, cancel trx rights. The Admin Role also has the maximum Role Approval Limits per       1         Company Policy and the ability to View all User Roles trx activity.       1                                                                                                    |                                                                                                    |
| - |                 | Company Policy                                                                                                    |                                                                                                    |                                                                                                    |
|   | ţ               | Settings ~                                                                                                    |                                                                                                    | Select Create Role.                                                                                                    |
|   |                 | Reports                                                                                                    |                                                                                                    |                                                                                                    |
|   | ⊠ <sup>23</sup> | Messages                                                                                                    |                                                                                                    |                                                                                                    |
|   | 0               | Locations                                                                                                    |                                                                                                    |                                                                                                    |
| - | ?               | Help                                                                                                    |                                                                                                    |                                                                                                    |
|   | G               | Log Off                                                                                                    |                                                                                                    |                                                                                                    |
| - |                 |                                                                                                    |                                                                                                    | the contraction and                                                                                                    |
|   | -               |                                                                                                    | and the set of the set of the set |                                                                                                    |
| 7 |                 | *                                                                                                    | The second second                                                                                                    |                                                                                                    |
| / |                 | and the second second se | 1) A LEGITARIA CALLARY                                                                                                    | We want the second second seco |

Welcome back, Jane Doe

# American Homentum Bank<sup>.</sup>

|     | 命               | Home                     |                                                                                                    |                                                                                                    |   |
|-----|-----------------|--------------------------|----------------------------------------------------------------------------------------------------|----------------------------------------------------------------------------------------------------|---|
|     |                 | Payments                 | User Roles > New User Role                                                                                                    |                                                                                                    |   |
|     |                 |                          | Role Name *                                                                                                    |                                                                                                    |   |
|     | =               | Online Activity Center   | Payroll Clerk                                                                                                    | 13                                                                                                    | 1 |
|     | Ξ               | eStatement               | Description                                                                                                    | in the second second se |   |
|     |                 | Services                 | <ul> <li>Payroll clerks who can send Payroll ACH transactions only</li> </ul>                                                                                                    | 500                                                                                                    |   |
|     | Ξ               | User Management          | A Distribution of the second second se<br>cond second second second second second second second second second second second second second second second second second second second second second second second second second second second second second second second second s           |                                                                                                    |   |
|     |                 | User                     |                                                                                                    |                                                                                                    |   |
| -   |                 | User Roles               | * - Indicates required field                                                                                                    | Cancel Continue                                                                                                    |   |
|     |                 | Company Policy           |                                                                                                    |                                                                                                    |   |
|     | ŝ               | Settings                 |                                                                                                    |                                                                                                    |   |
|     |                 | Reports                  |                                                                                                    |                                                                                                    |   |
| 100 | ⊠ <sup>23</sup> | Messages                 |                                                                                                    | Give the User Role a                                                                                                    | I |
|     | 0               | Locations                |                                                                                                    | name and a                                                                                                    | I |
|     | ?               | Help                     |                                                                                                    | description, then select                                                                                                    | : |
|     | G               | Log Off                  |                                                                                                    | Continue.                                                                                                    |   |
| -   |                 | a ser and                |                                                                                                    |                                                                                                    |   |
| -   | -               | - History and a starting | and the second state of the second state of th |                                                                                                    |   |
| 7   |                 | Concession of the second | P & K I & E & C & C & C & C & C & C & C & C & C                                                                                                    | Allen and the second second                                                                                                    |   |

-

Welcome back, Jane Doe

| • • | ជ                 | Home                   | User Role              | es 🕨 Pay           | roll Clerk                         | Ø                           |                             |                | Save           |          | i     |                                                                                                    |
|-----|-------------------|------------------------|------------------------|--------------------|------------------------------------|-----------------------------|-----------------------------|----------------|----------------|----------|-------|----------------------------------------------------------------------------------------------------|
|     | ₿                 | Payments 🗸 🗸           | Payroll clerks who     | can send Payroll A | CH transactions only               |                             |                             |                |                |          |       |                                                                                                    |
|     |                   | Online Activity Center | Overvie                | w                  | Features                           | Accounts                    |                             |                |                |          |       |                                                                                                    |
|     | Ξ                 | eStatement             |                        | <u> </u>           |                                    |                             |                             |                |                |          |       | 15                                                                                                    |
|     |                   | Services ~             |                        |                    | Bor Day Approval                   | Par Month Approval          |                             | Draft          | Approve        | Cancel   |       | and the second second s |
|     | Ξ                 | User Management A      | Transaction Type       | Approval Limit     | Limits                             | Limits                      | Limits                      | Actions<br>Max | Actions        | Actions  | View  |                                                                                                    |
| 9   |                   | User                   | АСН                    | \$1,000,000,00     | 40/\$1.000.000.00                  | 100 / \$1.000.000.00        | 40/\$1.000.000.00           | 1              |                |          |       |                                                                                                    |
|     |                   | User Roles             | Collection             |                    |                                    |                             |                             | Any            |                |          |       |                                                                                                    |
|     |                   | Company Policy         | ACH<br>Payments        | \$1,000,000.00     | 40 / \$1,000,000.00                | 100 / \$1,000,000.00        | 40 / \$1,000,000.00         | 1<br>Any       | Se             | elect t  | he Ao | counts                                                                                                    |
|     | ŝ                 | Settings V             |                        |                    |                                    |                             |                             |                | you            | want     | this  | User Role                                                                                                    |
|     |                   | Reports                | Payroll                | \$1,000,000.00     | 40 / \$1,000,000.00                | 100 / \$1,000,000.00        | 40 / \$1,000,000.00         | 1<br>Any       | Any <b>t</b> e | o hav    | e acc | ess to.                                                                                                    |
|     | ⊠ <mark>²³</mark> | Messages               |                        |                    |                                    |                             |                             | 1              |                |          |       |                                                                                                    |
|     | 0                 | Locations              | Stop Payment           |                    | 40                                 | 100                         | 40                          | Any            |                |          |       |                                                                                                    |
|     | ?                 | Help                   | Transfer -<br>Internal | \$999,999,999.99   | 9,999 /<br>\$999,999,999.99        | 9,999 /<br>\$999,999,999.99 | 9,999 /<br>\$999,999,999.99 | 1<br>Any       | Any            | Any      | 0å    |                                                                                                    |
|     | G                 | Log Off                |                        |                    |                                    |                             |                             |                |                |          |       |                                                                                                    |
| -   |                   |                        | Wire -<br>Domestic     | \$1,000,000.00     | 40 / \$ <mark>1</mark> ,000,000.00 | 100 / \$1,000,000.00        | 40 / \$1,000,000.00         | 1<br>Any       | 1<br>Any       | 1<br>Any |       | new and                                                                                                    |
|     |                   |                        | 37 <del>7</del>        |                    |                                    |                             |                             |                |                |          |       | and the second                                                                                                    |

it to

-

Welcome back, Jane Doe

| ជ               | Home                   | U    | Jser Ro                        | oles 🕨 Payrol                                                                                                    | l Clerk 🥒       | 6                  | Delete                              | e Sav               | e (i)                 |
|-----------------|------------------------|------|--------------------------------|----------------------------------------------------------------------------------------------------|-----------------|--------------------|-------------------------------------|---------------------|-----------------------|
| ₿               | Payments               | ∽ Pa | iyrol <mark>l c</mark> lerks v | vho can send Payroll ACH tra                                                                                                    | ansactions only |                    |                                     |                     |                       |
| Ξ               | Online Activity Center |      | Ove                            | rview Feat                                                                                                    | ures            | Accounts           |                                     |                     |                       |
| Ξ               | eStatement             | -    |                                |                                                                                                    |                 |                    |                                     |                     | - Salahar             |
|                 | Services               | ~ AC | COLINTS                        |                                                                                                    |                 |                    |                                     |                     |                       |
| Ξ               | User Management        | ^    |                                |                                                                                                    |                 |                    |                                     |                     |                       |
|                 | User                   |      |                                |                                                                                                    |                 |                    |                                     |                     |                       |
|                 | User Roles             |      | Number                         | Name                                                                                                    | View 🗐          | Deposit 🗐          | Withdraw 🗌                          | Labels              |                       |
|                 | Company Policy         |      | xxx0106                        | Association Int Ckg                                                                                                    | $\oslash$       | $\oslash$          | $\oslash$                           |                     | Set the correct View, |
| ŝ               | Settings               | ~    | xxx0652                        | Basic Business                                                                                                    | $\oslash$       | $\oslash$          | $\oslash$                           | Busines             | Deposit and Withdrav  |
|                 | Reports                |      | xxx1281                        | Momentum @ Work                                                                                                    | $\oslash$       | $\oslash$          | $\oslash$                           |                     | rights.               |
| ⊠ <sup>23</sup> | Messages               |      | xxx0644                        | Basic Business                                                                                                    | ~               | $\oslash$          | $\checkmark$                        | Busines             |                       |
| 0               | Locations              |      | xxx0538                        | Basic Checking                                                                                                    | 0               | 0                  | 0                                   |                     |                       |
| ?               | Help                   |      |                                |                                                                                                    | Ø               | 0                  | V                                   |                     |                       |
| G               | Log Off                |      | xxx14/3                        | Preferred RLOC-1.5%                                                                                                    | $\oslash$       | I                  | I                                   |                     |                       |
| aite-           | Minney and Ar          |      | tite ct./                      | Russ                                                                                                    | town towns      | a and the state of | A A A A A                           | State of the second |                       |
|                 |                        | -    |                                | and the second second s |                 |                    | and the second second second second | ALC: NO PR          |                       |

18 The E.

か

-

Welcome back, Jane Doe

|   | ស៊              | Home                   | User Role              | es 🕨 Pay           | roll Clerk                  | Ø                                   |                             |                | Save     |          |                  |                |
|---|-----------------|------------------------|------------------------|--------------------|-----------------------------|-------------------------------------|-----------------------------|----------------|----------|----------|------------------|----------------|
|   | Ħ               | Payments ~             | Payroll clerks who     | can send Payroll A | CH transactions only        |                                     |                             |                | Sure     |          | $\odot$          |                |
|   | Ξ               | Online Activity Center | Overvie                | 2W                 | Features                    | Accounts                            |                             |                |          |          |                  |                |
|   | Ξ               | eStatement             |                        | <u> </u>           |                             |                                     |                             |                |          |          |                  | and the second |
|   |                 | Services ~             |                        |                    | Por Day Approval            | Por Month Approval                  | Por Account Approval        | Draft          | Approve  | Cancel   |                  |                |
|   | Ξ               | User Management ^      | Transaction Type       | Approval Limit     | Limits                      | Limits                              | Limits                      | Actions<br>Max | Actions  | Actions  | View             |                |
|   |                 | User                   | АСН                    | \$1 000 000 00     | 40 / \$1 000 000 00         | 100 / \$1 000 000 00                | 40 / \$1 000 000 00         | 1              |          |          |                  |                |
|   |                 | User Roles             | Collection             | \$1,000,000.00     | 407 \$1,000,000.00          | 1007 \$1,000,000.00                 | 407 \$1,000,000.00          | Any            | Any      | Any      |                  |                |
|   |                 | Company Policy         | ACH<br>Payments        | \$1,000,000.00     | 40 / \$1,000,000.00         | 100 / \$1,000,000.00                | 40 / \$1,000,000.00         | 1<br>Any       | Sei      | ect the  | e trar<br>n't wa | ant this       |
|   | ŝ               | Settings 🗸 🗸           | a. 12                  |                    |                             |                                     |                             | 1              | Us       | er Rol   | e to i           | use. You       |
|   | •               | Reports                | Payroll                | \$1,000,000.00     | 40 / \$1,000,000.00         | 100 / \$1,000,000.00                | 40 / \$1,000,000.00         | Any            | in m     | ust do   | o this           | in turn.       |
|   | ⊠ <sup>23</sup> | Messages               | Stop Payment           |                    | 40                          | 100                                 | 40                          | 1              |          |          |                  |                |
|   | 0               | Locations              |                        |                    |                             |                                     |                             | Any            |          |          |                  |                |
| 1 | ?               | Help                   | Transfer -<br>Internal | \$999,999,999.99   | 9,999 /<br>\$999,999,999.99 | 9,999 /<br>\$999,999,999.99         | 9,999 /<br>\$999,999,999.99 | 1<br>Any       | Any      | Any      | oå<br>O          |                |
|   | G               | Log Off                |                        |                    |                             |                                     |                             |                |          | 7.51     |                  |                |
|   |                 |                        | Wire -<br>Domestic     | \$1,000,000.00     | 40 / \$1,000,000.00         | 100 / \$1, <mark>0</mark> 00,000.00 | 40 / \$1,000,000.00         | 1<br>Any       | 1<br>Any | 1<br>Any |                  | non-and        |
|   |                 |                        |                        |                    |                             |                                     |                             |                |          |          |                  | -              |

E. E.

|   | 公<br>圓 | Home<br>Payments ~     | User Roles  Payroll Clerk  Payroll clerks who can send Payroll ACH transactions only                                                                                                    |       |
|---|--------|------------------------|----------------------------------------------------------------------------------------------------|-------|
|   | Ξ      | Online Activity Center | Overview Features Accounts                                                                                                    |       |
|   |        | Services ~             | ACH COLLECTION Change Disabled                                                                                                    |       |
|   | Ξ      | User Management ^      |                                                                                                    |       |
|   |        | User Roles             | Allowed Actions Rights Approval Limits > Policy Tester Add New Allowed Action                                                                                                    |       |
| 3 |        | Company Policy         | Allows ACH Collection transaction for any amount                                                                                                    |       |
|   | ŝ      | Settings V             |                                                                                                    |       |
|   |        | Reports                | Any Any Any Any Any Any                                                                                                    |       |
|   |        | Messages               |                                                                                                    |       |
|   | 0      | Locations              | Disable each of t                                                                                                    | these |
| - | ?      | Help                   | transactions                                                                                                    | 5.    |
|   | G      | Log Off                |                                                                                                    |       |
|   |        | - Marrata di dist      | A stand with the second stand with the second stand stand st |       |
| 7 |        | *                      | NOT THE REAL OF THE PARTY OF THE PARTY OF TH |       |

|   | ជ                 | Home                   | User Roles   Payroll Clerk   Delete  Save                                                                                                    |             |
|---|-------------------|------------------------|----------------------------------------------------------------------------------------------------|-------------|
|   | ▦                 | Payments ~             | Payroll clerks who can send Payroll ACH transactions only                                                                                                    |             |
|   | Ξ                 | Online Activity Center | Overview Features Accounts                                                                                                    |             |
|   | Ξ                 | eStatement             |                                                                                                    |             |
|   |                   | Services ~             | PAYROLL Change Enabled                                                                                                    |             |
|   | Ξ                 | User Management ^      |                                                                                                    |             |
|   |                   | User                   | Allowed Actions Rights Approval Limits > Policy Tester Add New Allowed Action                                                                                                    |             |
|   |                   | User Roles             |                                                                                                    |             |
|   |                   | Company Policy         | Allows Payroll transaction for any amount                                                                                                    |             |
|   | ŝ                 | Settings ~             | <ul> <li>₹     <li>771     <li>→     <li>1     <li>1     <li>1     <li>1     <li>1     <li>1     <li>1     <li>1     <li>1     <li>1     <li>1     <li>1     <li>1     <li>1     <li>1     <li>1     </li> </li></li></li></li></li></li></li></li></li></li></li></li></li></li></li></li></li></li></ul>                                                                                                    |             |
|   |                   | Reports                | OPERATIONS     AMOUNT     III     SUBSIDIARIES     ACCOUNTS     DRAFT HOURS       Any     Any     Any     Any     Any                                                                                                    |             |
|   | ⊠ <mark>²³</mark> | Messages               | For the transacti                                                                                                    |             |
|   | 0                 | Locations              | For the transactive volution want to a                                                                                                    | ons<br>Ilow |
| - | ?                 | Help                   | set the Allowe                                                                                                    | d           |
|   | G                 | Log Off                | Actions.                                                                                                    |             |
|   |                   | and the second         |                                                                                                    |             |
|   | -                 | Mineral Alashi         | and the second second sec |             |
| 7 |                   | Constanting of the     | B R I E S E S E S E S E S E S E S E S E S E                                                                                                    |             |

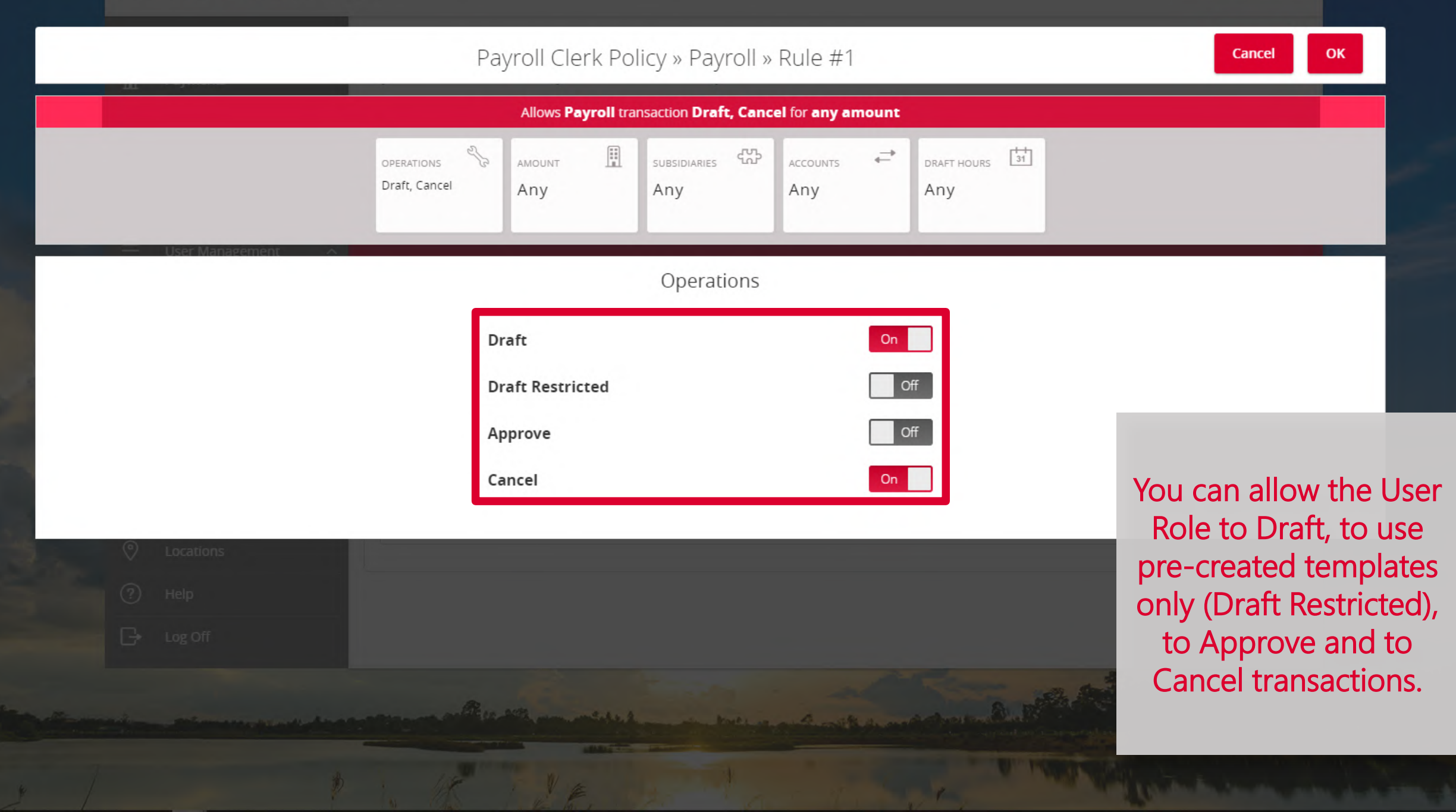

|              | Payroli Clerk Policy » Payroli » Rule # 1 |  |
|--------------|-------------------------------------------|--|
|              | Payroll Clerk Policy » Payroll » Rule #1  |  |
| DMENTUM BANK |                                           |  |

SUBSIDIARIES

Any

ACCOUNTS

Any

AMOUNT

Any

OPERATIONS

Draft, Cancel

DRAFT HOURS 31

Any

AMERICAN 🞽

| \$     |   | Any× |  |  |
|--------|---|------|--|--|
| 1      | 2 | 3    |  |  |
| 4      | 5 | 6    |  |  |
| 7      | 8 | 9    |  |  |
| Delete | 0 | Any  |  |  |

Set the specific amount for this Allowed Action. Any means the default setting. You may want lower settings for different accounts.

Cancel

OK

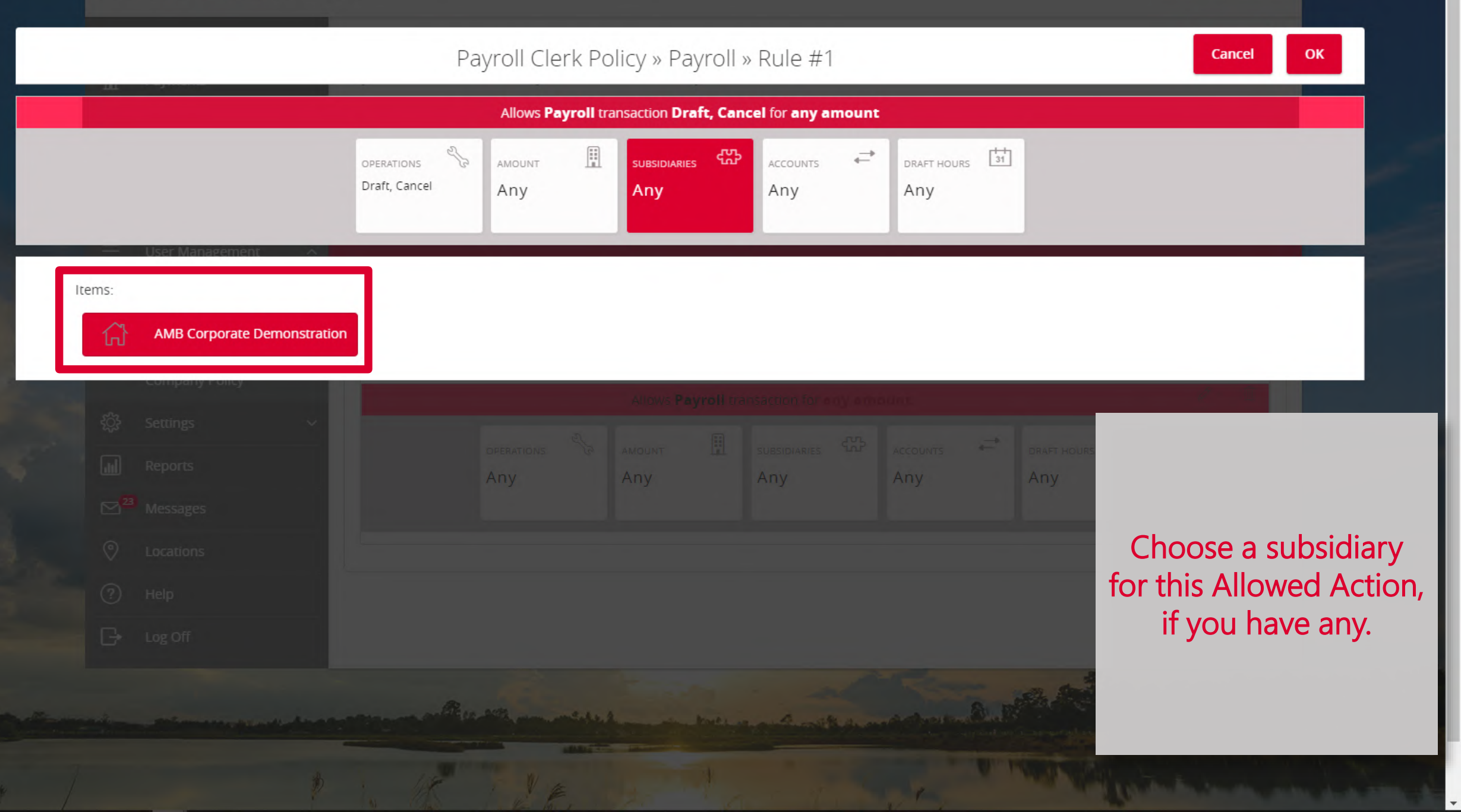

| American Homentum Bank |
|------------------------|
|------------------------|

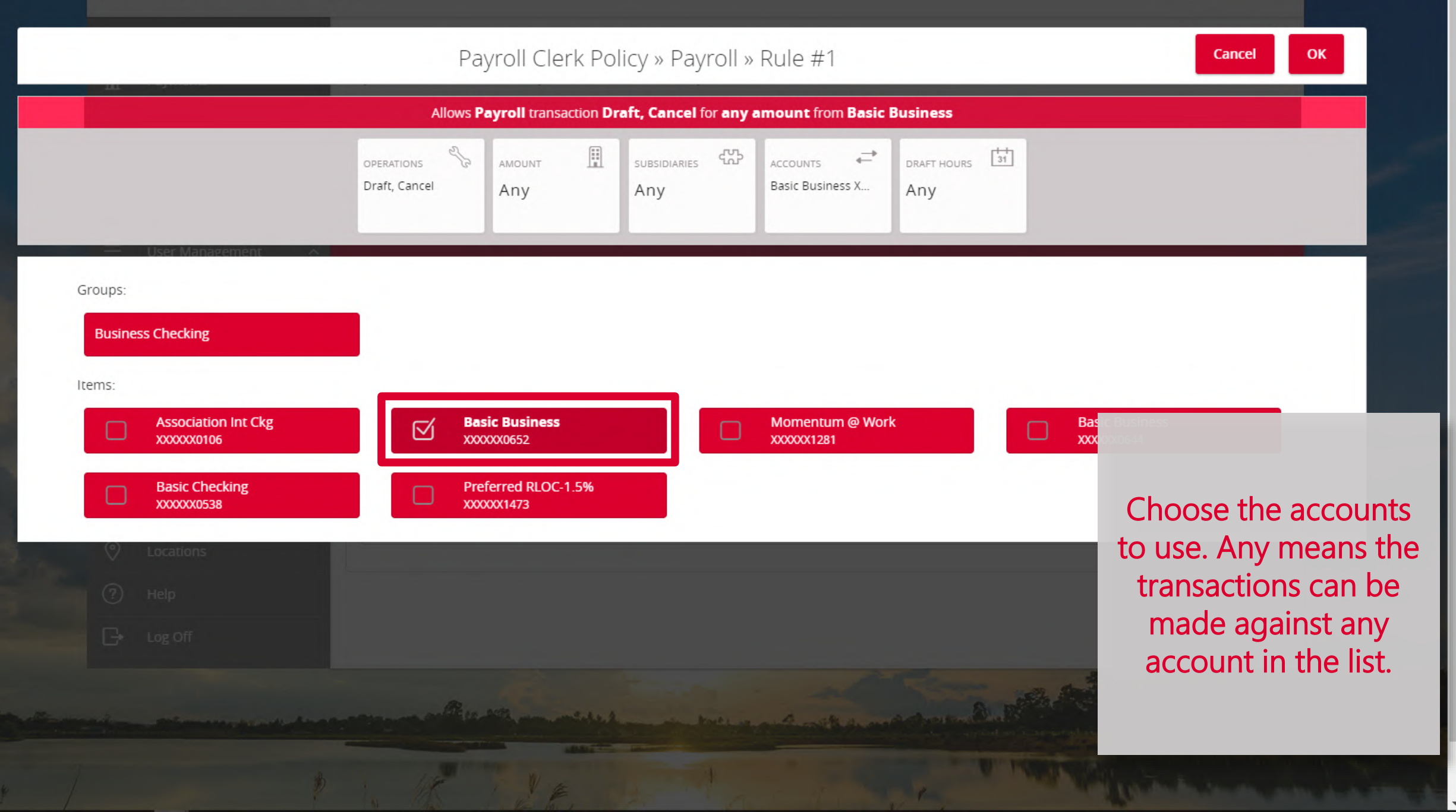

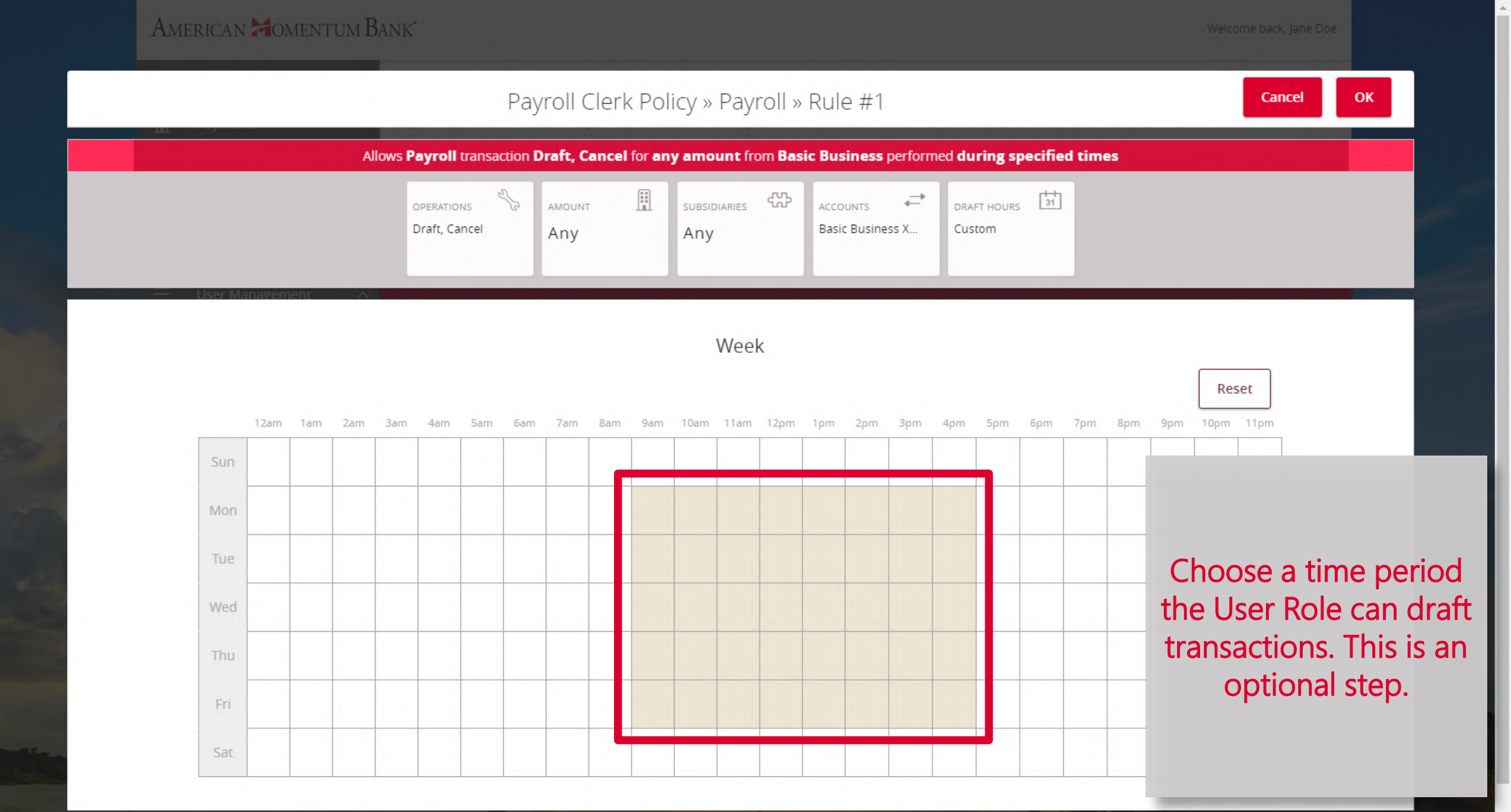

|                                                                                                    | ۲¢                | Home                                                                                                    | User Roles  Payroll Clerk  Delete Save               | i                                                                                                    |
|----------------------------------------------------------------------------------------------------|-------------------|----------------------------------------------------------------------------------------------------|------------------------------------------------------|----------------------------------------------------------------------------------------------------|
|                                                                                                    | Ξ                 | Online Activity Center                                                                                                    | Overview Features Accounts                           |                                                                                                    |
|                                                                                                    | Ξ                 | eStatement                                                                                                    |                                                      | 1. State                                                                                                    |
|                                                                                                    |                   | Services ~                                                                                                    |                                                      | Enabled                                                                                                    |
|                                                                                                    | Ξ                 | User Management ^                                                                                                    |                                                      |                                                                                                    |
|                                                                                                    |                   | User                                                                                                    | Allowed Actions Rights Approval Limits               |                                                                                                    |
| -                                                                                                    |                   | User Roles                                                                                                    |                                                      |                                                                                                    |
|                                                                                                    |                   | Company Policy                                                                                                    |                                                      |                                                                                                    |
|                                                                                                    | ŝ                 | Settings 🗸 🗸                                                                                                    | View Online Activity                                 |                                                                                                    |
|                                                                                                    |                   | Reports                                                                                                    |                                                      |                                                                                                    |
| -                                                                                                    | ⊠ <mark>²³</mark> | Messages                                                                                                    |                                                      |                                                                                                    |
|                                                                                                    | 0                 | Locations                                                                                                    |                                                      | Set the Rights. These                                                                                                    |
|                                                                                                    | ?                 | Help                                                                                                    |                                                      | can be Can view all                                                                                                    |
| -                                                                                                    | G                 | Log Off                                                                                                    |                                                      | transactions                                                                                                    |
| -                                                                                                    |                   |                                                                                                    |                                                      |                                                                                                    |
| i de la competition de la competition de la comp | -                 | and the second second s |                                                      |                                                                                                    |
| 1                                                                                                    |                   | \$                                                                                                    | I THE THE HEAD AND AND AND AND AND AND AND AND AND A | Comment of the second second s |

-

|   | 습<br>■          | Home<br>Pavments V     | User Roles Payroll Clerk<br>Payroll clerks who can send Payroll ACH transactions only                                                                                                    |     |
|---|-----------------|------------------------|----------------------------------------------------------------------------------------------------|-----|
|   | =               | Online Activity Center | Overview Features Accounts                                                                                                    |     |
|   |                 | eStatement             |                                                                                                    |     |
|   |                 | User Management ^      | PAYROLL Change Enabled                                                                                                    |     |
|   |                 | User                   | Allowed Actions Rights Approval Limits                                                                                                    |     |
| - |                 | User Roles             |                                                                                                    |     |
| - |                 | Company Policy         |                                                                                                    |     |
|   | ŝ               | Settings ~             | View Online Activity     Can view own transactions.                                                                                                    |     |
|   |                 | Reports                |                                                                                                    |     |
|   | ⊠ <sup>23</sup> | Messages               |                                                                                                    |     |
|   | 0               | Locations              | Can view ow                                                                                                    | vn  |
|   | ?               | Help                   | transactions.                                                                                                    | VII |
| - | ŀ               | Log Off                |                                                                                                    |     |
|   |                 |                        |                                                                                                    |     |
|   |                 | Minere and a starting  |                                                                                                    |     |
| 7 |                 | \$                     | I THE I HE I TO THE MAN AND THE PARTY AND THE PARTY AND TH |     |

-

|   | G}<br>且         | Home<br>Payments ~                                                                                                    | User Roles Payroll Clerk<br>Payroll clerks who can send Payroll ACH transactions only |                                                                                                    |
|---|-----------------|----------------------------------------------------------------------------------------------------|---------------------------------------------------------------------------------------|----------------------------------------------------------------------------------------------------|
|   | Ξ               | Online Activity Center                                                                                                    | Overview Features Accounts                                                            | 1                                                                                                    |
|   | Ξ               | eStatement                                                                                                    |                                                                                       | de la companya de la companya de la |
|   |                 | Services ~                                                                                                    | PAYROLL Change Enabled                                                                |                                                                                                    |
|   | Ξ               | User Management ^                                                                                                    |                                                                                       |                                                                                                    |
|   |                 | User                                                                                                    | Allowed Actions Rights Approval Limits                                                |                                                                                                    |
|   |                 | User Roles                                                                                                    |                                                                                       |                                                                                                    |
|   |                 | Company Policy                                                                                                    |                                                                                       |                                                                                                    |
|   | ŝ               | Settings 🗸 🗸                                                                                                    | View Online Activity     SSS     Can view transactions by others in this role.        |                                                                                                    |
| - | <b>J</b>        | Reports                                                                                                    |                                                                                       |                                                                                                    |
|   | ⊠ <sup>23</sup> | Messages                                                                                                    |                                                                                       |                                                                                                    |
|   | 0               | Locations                                                                                                    | Can view tran                                                                         | sactions                                                                                                    |
|   | ?               | Help                                                                                                    | by others in thi                                                                      | is role                                                                                                    |
|   | G               | Log Off                                                                                                    |                                                                                       |                                                                                                    |
|   |                 | and the second second s |                                                                                       |                                                                                                    |
| 7 |                 | *                                                                                                    | THE THE THE THE THE THE THE THE THE THE                                               |                                                                                                    |

|                             | (;)<br>■             | Home<br>Payments v                | User Roles  Payroll Clerk  Delete Sav                                                                                                    | re (j               |
|-----------------------------|----------------------|-----------------------------------|----------------------------------------------------------------------------------------------------|---------------------|
|                             | Ξ                    | Online Activity Center            | Overview Features Accounts                                                                                                    |                     |
|                             |                      | Services ~                        | PAYROLL Change                                                                                                    | Enabled             |
| and i                       | Ξ                    | User Management A                 | Allowed Actions <b>Rights</b> Approval Limits                                                                                                    |                     |
|                             |                      | User Roles<br>Company Policy      |                                                                                                    |                     |
| -                           | ŝ                    | Settings ~                        | View Online Activity                                                                                                    |                     |
|                             | ₩<br>2 <sup>22</sup> | Messages                          |                                                                                                    |                     |
| and the                     | 0<br>?               | Locations<br>Help                 |                                                                                                    | And Cannot view any |
|                             | G                    | Log Off                           |                                                                                                    | ti di isactionis.   |
|                             | -                    | - Mirrow AL - Made                | A Real of the second of the second of the se |                     |
| https://onlinebanking.ameri | canmome              | ntum.bank/americanmomentum/uux.a: | spx#                                                                                                    | The second second   |

#### American Momentum Bank

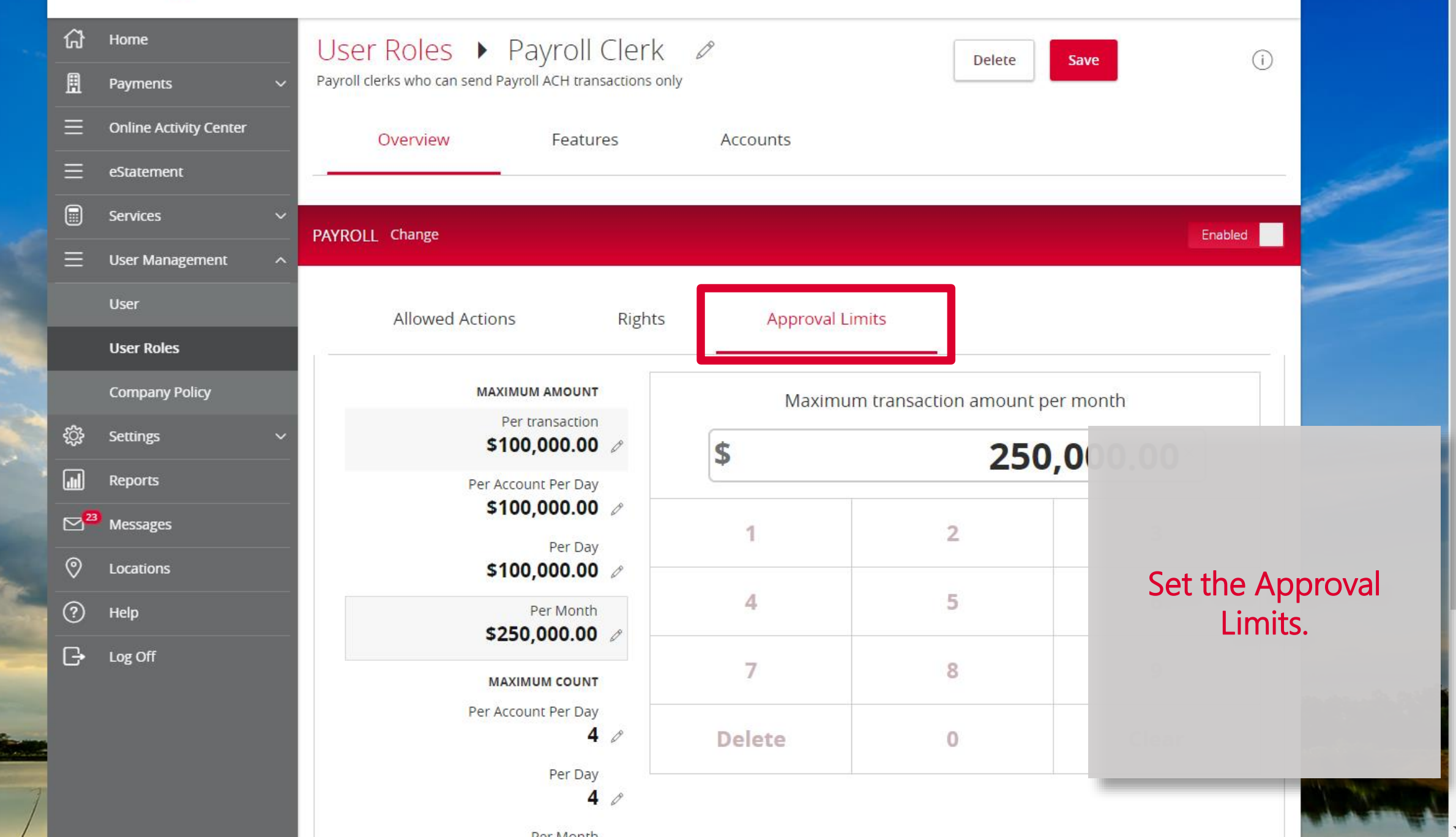

|   | ស៊              | Home                   | User Roles 🕨 Payroll Clerk 🖉                              | Delete                                    | re (i)                                                                                                    |
|---|-----------------|------------------------|-----------------------------------------------------------|-------------------------------------------|----------------------------------------------------------------------------------------------------|
|   | ₿               | Payments 🗸             | Payroll clerks who can send Payroll ACH transactions only |                                           |                                                                                                    |
|   | Ξ               | Online Activity Center | Overview Features Accounts                                |                                           |                                                                                                    |
|   | Ξ               | eStatement             |                                                           |                                           | all the second second s |
|   |                 | Services ~             | EFATI IRES                                                |                                           |                                                                                                    |
|   | Ξ               | User Management ^      |                                                           |                                           |                                                                                                    |
|   |                 | User                   | RIGHTS                                                    |                                           |                                                                                                    |
|   |                 | User Roles             | View Wire Activity                                        | Access Incoming/Outgoing Wire Alerts      |                                                                                                    |
|   |                 | Company Policy         | Recipient upload from batch 🗸 🗸                           | Wire upload from batch (requires Multi-Wi | re)                                                                                                    |
|   | ŝ               | Settings V             | Manage Templates                                          | Manage Users                              |                                                                                                    |
| 1 |                 | Reports                | Manage Recipients 🗸                                       | Allow one-time recipients                 |                                                                                                    |
|   | ⊠ <sup>23</sup> | Messages               | Can view all recipients                                   |                                           | From the Features tab.                                                                                                    |
|   | 0               | Locations              |                                                           |                                           | enable any that this                                                                                                    |
|   | ?               | Help                   | TRANSACTIONS                                              |                                           | User Role should be                                                                                                    |
|   | G               | Log Off                | Allow ACH Company Entry Description Entry                 |                                           | able to perform.                                                                                                    |
|   |                 |                        | GENERATED TRANSACTION                                     |                                           |                                                                                                    |
|   |                 |                        | Enable Multi-Wire                                         |                                           |                                                                                                    |
| 7 |                 |                        | CORPORATE                                                 |                                           |                                                                                                    |

| 7 |                 |                        | CORPORATE                                                 |                                             |                |       |
|---|-----------------|------------------------|-----------------------------------------------------------|---------------------------------------------|----------------|-------|
|   |                 |                        | Enable Multi-Wire                                         |                                             |                |       |
|   |                 |                        | GENERATED TRANSACTION                                     |                                             |                |       |
|   | G               | Log Off                | Allow ACH Company Entry Description Entry                 |                                             |                |       |
|   | ?               | Help                   | TRANSACTIONS                                              |                                             | Finally, click | Save. |
|   | 0               | Locations              | Can view all recipients 🗸                                 |                                             |                |       |
| - | ⊠ <sup>23</sup> | Messages               |                                                           | Allow one-time recipients                   |                |       |
|   |                 | Reports                | Managa Decisionte                                         | Allow one time resiningty                   |                |       |
|   | ŝ               | Settings ~             | Manage Templates                                          | Manage Users                                |                |       |
| 1 |                 | Company Policy         | Recipient upload from batch 🗸                             | Wire upload from batch (requires Multi-Wire | 2)             |       |
|   |                 | User Roles             | View Wire Activity                                        | Access Incoming/Outgoing Wire Alerts        |                |       |
|   |                 | User                   | RIGHTS                                                    |                                             |                |       |
|   | Ξ               | User Management ^      | FEATURES                                                  |                                             |                |       |
|   |                 | Services ~             |                                                           |                                             |                |       |
|   | Ξ               | eStatement             |                                                           |                                             |                |       |
|   | Ξ               | Online Activity Center | Overview Features Accounts                                |                                             |                |       |
|   |                 | Payments ~             | Payroll clerks who can send Payroll ACH transactions only | Delete                                      |                |       |
|   | 分               | Home                   | User Roles 🕨 Pavroll Clerk 🖉                              | Delete                                      |                |       |

Welcome back, Jane Doe

#### American Homentum Bank

|  |          | Pavroll Clerk @                  |                                  |                 |           |
|--|----------|----------------------------------|----------------------------------|-----------------|-----------|
|  |          |                                  |                                  |                 |           |
|  |          | Features Accounts                |                                  |                 |           |
|  |          | (~/)                             |                                  |                 |           |
|  | FEATURES |                                  |                                  |                 |           |
|  |          | Policy changes have been accepte | d.                               |                 |           |
|  |          | Close                            |                                  |                 |           |
|  |          |                                  | as Incoming/Outgoing Wire Alerts |                 |           |
|  |          |                                  |                                  |                 |           |
|  |          |                                  |                                  |                 |           |
|  |          |                                  |                                  |                 |           |
|  |          |                                  |                                  |                 |           |
|  |          |                                  |                                  | You will s      | ee a      |
|  |          |                                  |                                  | notification sa | aying the |
|  |          |                                  |                                  | Policy has bee  | en saved. |
|  |          |                                  |                                  |                 |           |
|  |          |                                  |                                  |                 |           |
|  |          |                                  |                                  |                 |           |
|  |          |                                  |                                  |                 |           |

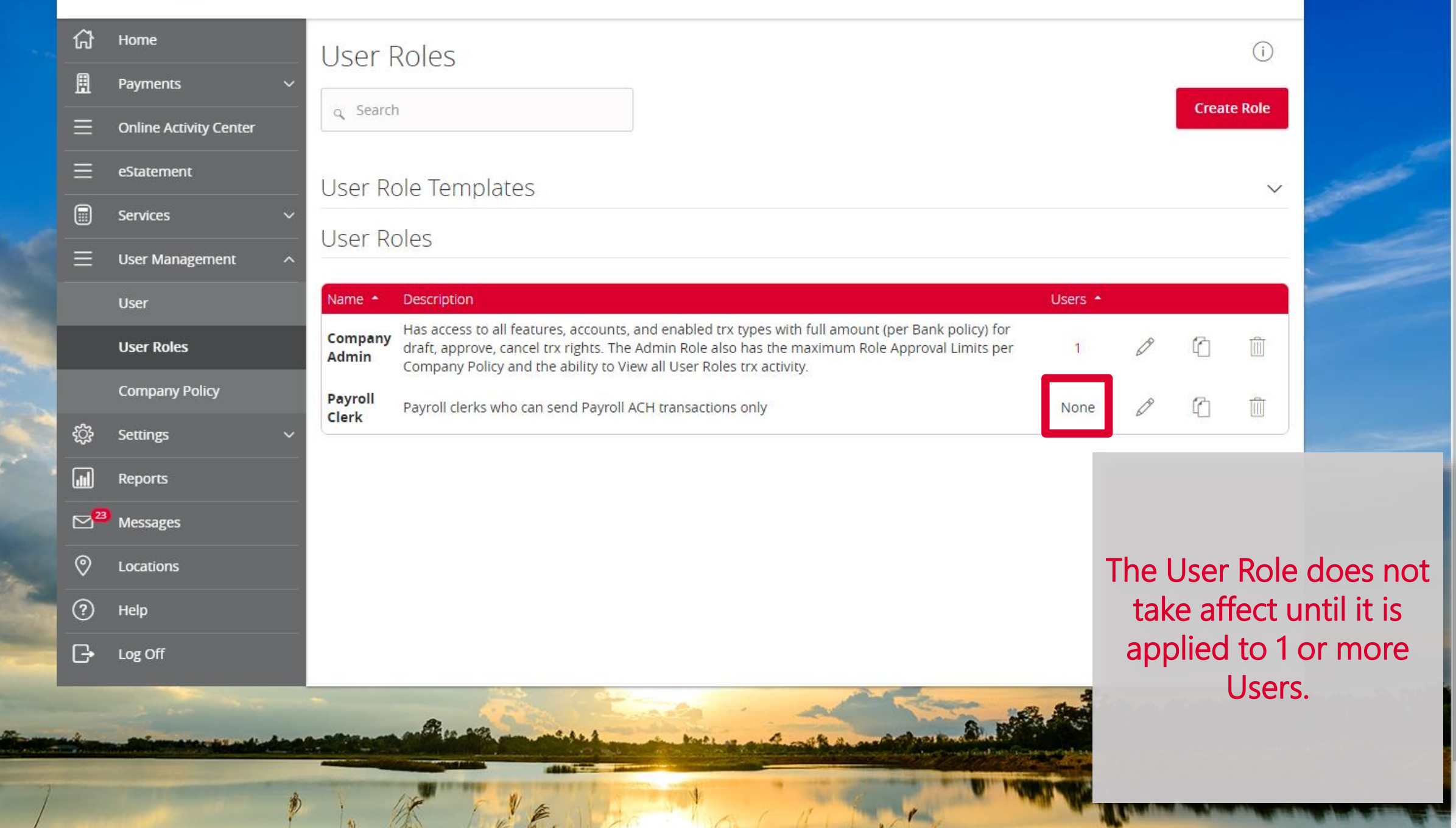

# American Momentum Bank

For more information, please contact our Treasury Support team at (866) 530-BANK (2265) Option 3 or email us at treasurysupport@americanmomentum.bank for assistance.